## Token encryption in Microsoft Azure SSO with Ezeelogin617 Nesvin KN April 8, 2025 Security Features1603

### How to enable token encryption in Microsoft Azure for SAML authentication?

Overview: This article helps to enable token encryption in Microsoft Azure for SAML authetication.

Refer article to integrate Microsoft Azure SSO authentication in Ezeelogin.

Step 1: Create a new private key

root@gateway:~# openssl genrsa -out key\_name.key key\_strength

EXAMPLE

root@gateway:~# openssl genrsa -out private\_key.key 2048

Step 2: Generate a certificate signing request (CSR) associated with your private key.

root@gateway:~# openssl req -new -key path\_to\_private\_key.key -out
csr\_name.csr

EXAMPLE

root@gateway:~# openssl req -new -key private\_key.key -out CSR.csr

Step 3: Convert .csr (Certificate Signing Request) file to a .cer (Certificate) file.

root@gateway:~# openssl x509 -req -in yourfile.csr -out yourfile.cer -signkey yourfile.key -days 365

#### EXAMPLE

root@gateway:~# openssl x509 -req -in CSR.csr -out CSR.cer -signkey
private\_key.key -days 365

Step 4: Download the certificate to your PC.

**Step 5:** Click on **Token encryption** on your **Enterprise application**. Click on **import certificate** and import the certificate file from your PC with the **.cer extension**.

| 😑 Microsoft Azure 🔎 s                                        | Search resources, services, and doc | s (G+/)                      |                        | D Q                    | Q 🗇 | ⑦ & oktaez                | @ezeelogin.com |
|--------------------------------------------------------------|-------------------------------------|------------------------------|------------------------|------------------------|-----|---------------------------|----------------|
| Home >                                                       |                                     |                              |                        |                        |     |                           |                |
| Enterprise Application                                       | Token encryption                    |                              |                        |                        |     |                           | ×              |
| Provisioning                                                 | ≪ ↑ Import Certificate              | 🖗 Got feedback?              |                        |                        | -   |                           |                |
| Application proxy                                            | Import Certificate                  |                              |                        |                        |     |                           |                |
| <ul> <li>Self-service</li> </ul>                             | Upload a certificate with           | a file name extension .cer   |                        |                        |     |                           |                |
| <ul> <li>Custom security attributes<br/>(preview)</li> </ul> | Select a file                       |                              |                        |                        |     |                           | Ð              |
| Security                                                     | Statur                              | Keyld                        | Start Date             | Expiration Liste       |     | Ihumborint                |                |
| 🍨 Conditional Access                                         | Activo                              | da326950-od29-427a-94d5-865  | 6/20/2023 10:20:10 AM  | 7/20/2022 10:20:10 A   |     | Thumbprint will not be di | colaved ***    |
| 🔒 Permissions                                                |                                     | 057-74fc 9716 42dd 907- 00b9 | 6/16/2022 10:00:04 PM  | 6/15/2024 10:00:04 P   | .4  | Thumbprint will not be di | splayed        |
| Token encryption                                             | mactive                             | 55787010-0710-4200-0578-0508 | 0/10/2023, 10.00.04 FM | 0/13/2024, 10.00.04 PI | vi  | munippint will not be di  | spiayeu        |
| Activity                                                     | 1                                   |                              |                        |                        |     |                           |                |
| Sign-in logs                                                 |                                     |                              |                        |                        |     |                           |                |
| 艏 Usage & insights                                           |                                     |                              |                        |                        |     |                           |                |
| Audit logs                                                   |                                     |                              |                        |                        |     |                           |                |
| Provisioning logs                                            |                                     |                              |                        |                        |     |                           |                |
| ੱ≡ Access reviews                                            |                                     |                              |                        |                        |     |                           |                |

Step 6: Activate the certificate by clicking on three dots and Activate token encryption certificate.

|      | Microsoft Azure                         | $\mathcal P$ Search resources, services,                                                                                                    | and docs (G+/)               |                        | Σ 🔂 Ω                  | ଦ୍ଧ 💿 🖗    | oktaez@ezeelogin.com    |
|------|-----------------------------------------|----------------------------------------------------------------------------------------------------|------------------------------|------------------------|------------------------|------------|-------------------------|
| Hor  | Home >                                  |                                                                                                    |                              |                        |                        |            |                         |
| 9    | Enterprise Application                  | Token encryp                                                                                                    | tion                         |                        |                        |            | ×                       |
| ک    | Provisioning                            | <ul> <li>Import Certi</li> </ul>                                                                                                    | ficate 🛛 🖗 Got feedback?     |                        |                        |            |                         |
|      | Application proxy                       | S Token encry                                                                                                    | Token encryption is enabled  |                        |                        |            |                         |
| 0    | Self-service                            |                                                                                                    |                              |                        |                        |            |                         |
|      | Custom security attributes<br>(preview) | butes SAML token encryption enables the use of encrypted SAML assertions with an application that supports it. Encrypting the SAML assertions between Azure AD and the application provides additional assurance that the content of the token can't be intercepted, and personal or corporate data compromised. Learn more. |                              |                        |                        |            |                         |
| Secu | urity                                   | Status                                                                                                    | Key Id                       | Start Date             | Expiration Date        | Thumbprint |                         |
| •    | Conditional Access                      | Active                                                                                                    | da326950-ed29-437a-94d5-865  | 6/20/2023, 10:30:10 AM | 7/20/2023, 10:30:10 AM | Thumbprint | will not be displayed   |
| *    | Permissions                             | Inactive                                                                                                    | 957a7dfc-8716-42dd-897e-09b8 | 6/16/2023, 10:00:04 PM | 6/15/2024, 10:00:04 PM | Thumbprint | the second second       |
| ٩    | Token encryption                        |                                                                                                    |                              |                        |                        |            | certificate             |
| Acti | vity                                    |                                                                                                    |                              |                        |                        |            | Delete token encryption |
| €    | Sign-in logs                            |                                                                                                    |                              |                        |                        |            | (b) Deactivate token    |
| úá   | Usage & insights                        |                                                                                                    |                              |                        |                        |            | encryption certificate  |
| =    | Audit logs                              |                                                                                                    |                              |                        |                        |            |                         |
| ů    | Provisioning logs                       |                                                                                                    |                              |                        |                        |            |                         |
| š≡   | Access reviews                          |                                                                                                    |                              |                        |                        |            |                         |

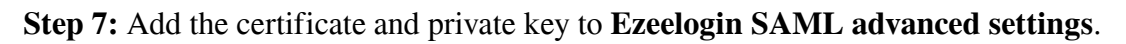

Use the certificate and private key in Service Provider Certificate and Service Provider Private Key.

| Ezeelogin                             |                                                                                                    | Welcome, Administrator Logoul                                                                                                    |  |  |  |
|---------------------------------------|----------------------------------------------------------------------------------------------------|----------------------------------------------------------------------------------------------------|--|--|--|
| E Servers                             | SAML Service Provider (SP) Info                                                                                                    |                                                                                                    |  |  |  |
| 🔚 Web Portais 🛛 🕨                     | Materiate URI                                                                                                    | Marce 1/202 2/20, 202 4/2 or de alter de la desta de desta de de                                                                     |  |  |  |
| tt Users ►                            | Entity ID                                                                                                    | https://192.168.30.10/ezlogin/index.php/metadata                                                                                     |  |  |  |
|                                       | Assertion Consumer Service URL                                                                                                    | https://192.168.30.10/ezilogin/index.php/auth/acs                                                                                    |  |  |  |
| Access Control                        | Single Logout Service URL                                                                                                    | https://192.168.30.10/ezlogin/index.php/auth/slo                                                                                     |  |  |  |
| ⁰₀ Settings 🛛 🔻                       |                                                                                                    |                                                                                                    |  |  |  |
| ► General                             | SAML Identity Provider (IdP) Settings                                                                                                | 0                                                                                                    |  |  |  |
| ► Branding                            | a contraction of the second second second second second second second second second second second second second                      | n an an an an an an an an an an an an an                                                                                             |  |  |  |
| <ul> <li>Control Panels</li> </ul>    | Advanced                                                                                                    |                                                                                                    |  |  |  |
| <ul> <li>Data Centers</li> </ul>      | Strict 🐵                                                                                                    | Debug 🥹                                                                                                    |  |  |  |
| ► API                                 |                                                                                                    | ×                                                                                                    |  |  |  |
| - LDAP<br>- SAML                      | Compress Requests 🔍                                                                                                    | Compressed Responses                                                                                                    |  |  |  |
| ► RADIUS                              |                                                                                                    |                                                                                                    |  |  |  |
| <ul> <li>Server Fields</li> </ul>     | Encrypted Name ID @                                                                                                    | Sign Authentication Requests @                                                                                                    |  |  |  |
| A Cluster                             |                                                                                                    | ×                                                                                                    |  |  |  |
| C) citates                            | Sign Logout Requests                                                                                                    | Signed Logout Responses                                                                                                    |  |  |  |
| 🗑 Command Guard 🛛 🕨                   |                                                                                                    |                                                                                                    |  |  |  |
| 🚔 Account 🔹 🕨                         |                                                                                                    |                                                                                                    |  |  |  |
| Ch Hole                               | Sign Metadata 🖤                                                                                                    | Want Signed Messages 🥹                                                                                                    |  |  |  |
| A new                                 |                                                                                                    | X                                                                                                    |  |  |  |
| License                               | Want Encrypted Assertions                                                                                                    | Want Encrypted Name ID 🐵                                                                                                    |  |  |  |
|                                       |                                                                                                    | ×                                                                                                    |  |  |  |
|                                       | Want Signed Assertions 🥺                                                                                                    | Want XML Validation 🚇                                                                                                    |  |  |  |
| C ezerlegin.com                       |                                                                                                    |                                                                                                    |  |  |  |
|                                       | Relax Destination Validation 🥹                                                                                                    | Match Destination Strictly 🥹                                                                                                    |  |  |  |
|                                       | ×                                                                                                    | x                                                                                                    |  |  |  |
|                                       | Reject Unsolicited Responses with InResponseTo 😨                                                                                     | Lowercase URL Encoding 🥹                                                                                                    |  |  |  |
|                                       | ×                                                                                                    | ×                                                                                                    |  |  |  |
|                                       | Name ID Format 🥹                                                                                                    | Organization Name 🧐                                                                                                    |  |  |  |
|                                       | um:oasis:names:tc:SAML:1.1:nameid-format:emailAddress                                                                                |                                                                                                    |  |  |  |
|                                       | Organization Display Name                                                                                                    | Organization URL 🔍                                                                                                    |  |  |  |
|                                       |                                                                                                    |                                                                                                    |  |  |  |
|                                       | Technical Contact Name                                                                                                    | Technical Contact Empile                                                                                                    |  |  |  |
|                                       | iecinical Contact Name 🐨                                                                                                    |                                                                                                    |  |  |  |
|                                       |                                                                                                    |                                                                                                    |  |  |  |
|                                       | Support Contact Name 🥹                                                                                                    | Support Contact Email 🥨                                                                                                    |  |  |  |
|                                       |                                                                                                    |                                                                                                    |  |  |  |
|                                       | Signature Algorithm 🥹                                                                                                    | Digest Algorithm 🥹                                                                                                    |  |  |  |
| 1 1 1 1 1 1 1 1 1 1 1 1 1 1 1 1 1 1 1 | http://www.w3.org/2001/04/xmldsig-more#rsa-sha512                                                                                    | http://www.w3.org/2001/04/xmlenc#sha512                                                                                              |  |  |  |
|                                       | Service Provider Certificate 🐨 🔫                                                                                                    | Service Provider Private Key 🖗 🔫                                                                                                    |  |  |  |
|                                       | BEGIN CERTIFICATE<br>MIDETCCAFkCFBkX89sEpd655gabgescTUYmHmYsM80GCSaGSIb3D0EBCwJAMEUx                                                 | BEGIN RSA PRIVATE KEY<br>MIIEowIBAAKCAOEAv81mwbdkaeriAv6C10A50ifWR0R <dnrlkh24 hiicot811iv<="" th=""></dnrlkh24>                     |  |  |  |
|                                       | CzAJBgNVBAYTAKFVMRMwEQYDVQQIDApTb211LVN0YXRIMSEwHwYDVQQKDBhJbnR1<br>cm51dCBXaWRnaXRzIFB0eSBMdGQwHhcNMjMwHjIwMTIwMzI5WhcNMjQwHjE5MTIw | ZMffK61iE1DS0HzXwuRELKAg8JdjJmiydgyC3s65KxQcR65BR58fAb8cs0s05j/J<br>EdUkTSDCpcQFVTNS1QEEgERUG1d9UJ4d/sqKGiQu+4DG6Cpo0ZpLM9T3DzNM2/yS |  |  |  |
|                                       | MzISWjBFMQswCQYDVQQGEw)BVTETMBEGA1UECAwKU29tZS1TdGF0ZTEhMB8GA1UE                                                                     | NBHdP2feJm5ADKb1ETNM1MpUDbFDkmq+cYZpa4qmUNgAeiHapKHdLJUhykCWpoNU                                                                     |  |  |  |
|                                       | New Service Provider Certificate 😡                                                                                                   | Allow Internal Authentication 🥥                                                                                                    |  |  |  |
|                                       |                                                                                                    | Internal Auth URL: https://192.168.30.10/eziogin/index.nbn/auth/bonin/1                                                              |  |  |  |
|                                       |                                                                                                    | and an an an an an an an an an an an an an                                                                                           |  |  |  |
|                                       | A                                                                                                    |                                                                                                    |  |  |  |
|                                       | and the second second second second second second second second second second second second second second second                     |                                                                                                    |  |  |  |

Enable Auto Create and change web panel authentication to SAML. Clear the browser cache and try to log in to Ezeelogin with Azure login credentials.

# Common errors while accessing Ezeelogin with Microsoft Azure token encryption configured

No private key available, check settings

This error happens because **Service Provider Certificate** or **Service Provider Private Key** field is empty.

### Key is missing data to perform the decryption

This error happens because the **private key** saved in Ezeelogin is **different** from the **key used to generate the certificate** used in Azure token encryption.

#### **Related Articles:**

Integrate Microsoft Azure SSO and AD with Ezeelogin

Unable to login with Azure SSO

Integrate GSuite SSO with Ezeelogin

Integrate Jumpcloud SSO with Ezeelogin

Integrate AWS SSO with Ezeelogin

Integrate Okta SSO with Ezeelogin

Integrate OneLogin SSO with Ezeelogin

Disable SAML /SSO Authentication on Ezeelogin

Online URL: <u>https://www.ezeelogin.com/kb/article/token-encryption-in-microsoft-azure-sso-with-ezeelogin-617.html</u>